## **NOMINATION OF SUPERVISOR**

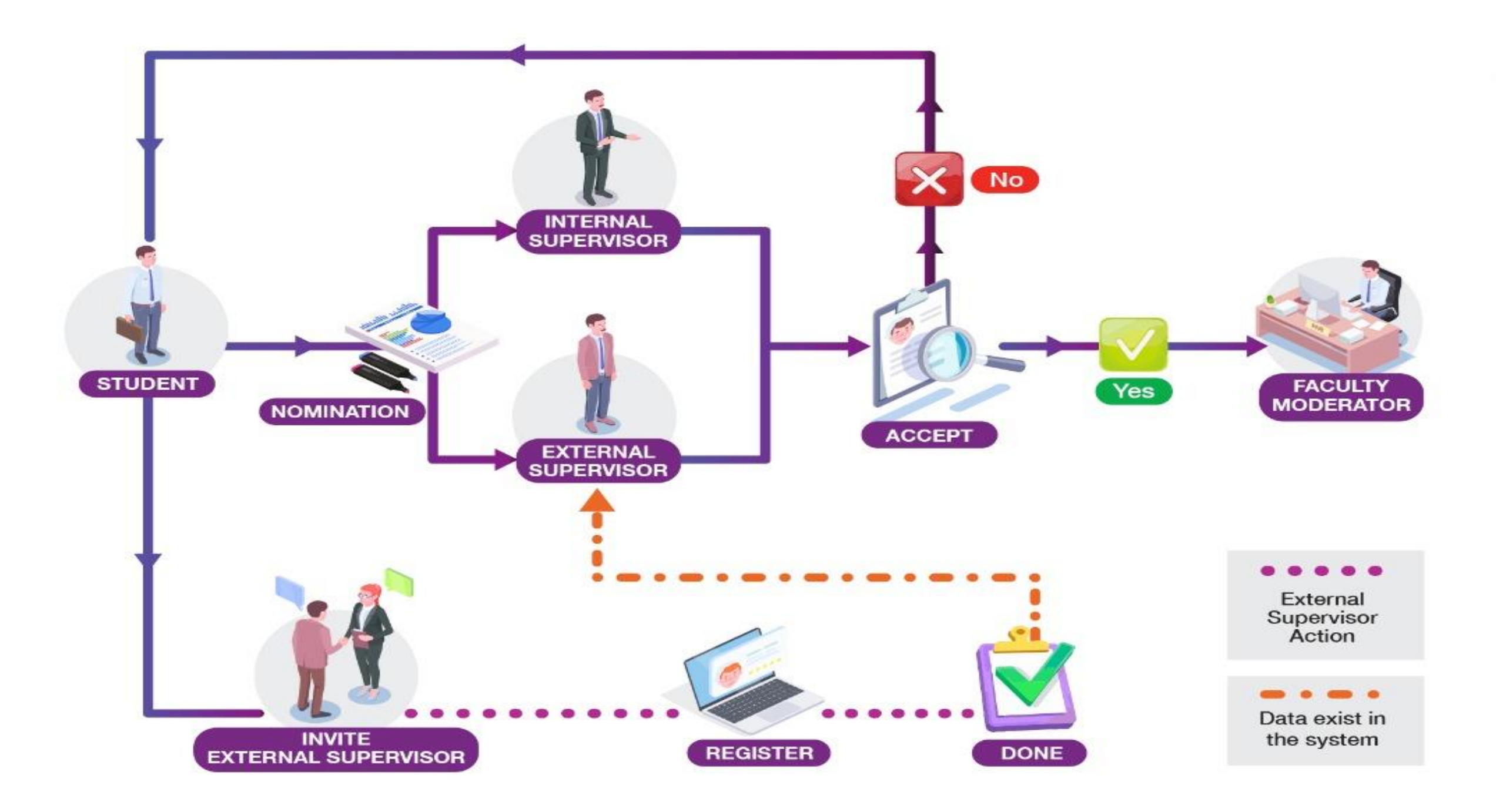

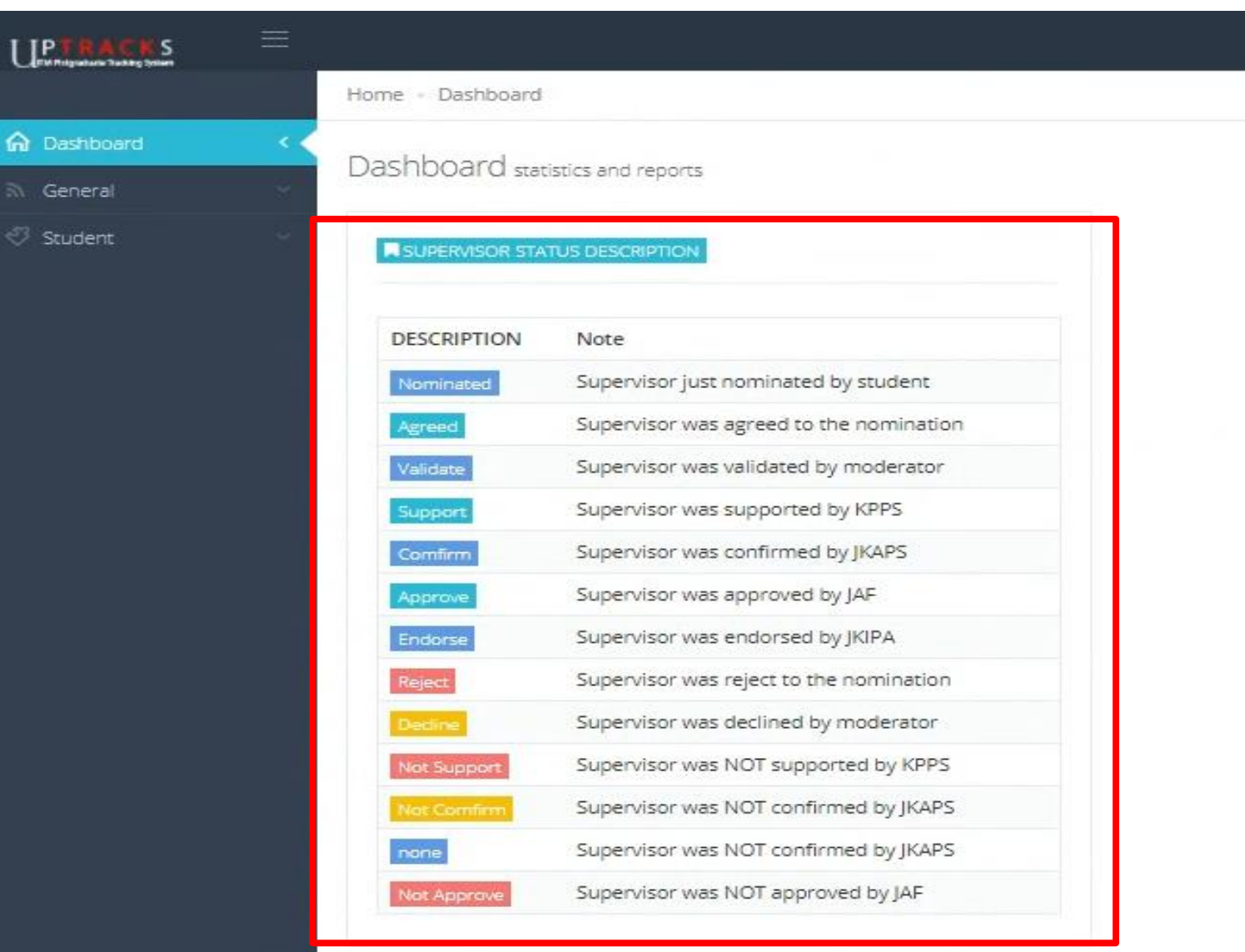

### Student have to read carefully and understand status description.

|                                                                 | Home - Student - My Supervisor                                                                                                    |
|-----------------------------------------------------------------|----------------------------------------------------------------------------------------------------|
| 🟠 Dashboard 🗸 🗸                                                 | My Supportieor                                                                                                    |
| General 🗸                                                       | IVIY DUPELVISUL my supervisor                                                                                                    |
| 🖑 Student 🗸 🗸                                                   | Reminder                                                                                                    |
| My Supervisor<br>Q Supervisor Nomination<br>% Research Proposal | <ol> <li>The student is allowed to nominate the supervisors and all the nominations are subjected to the approval of Faculty or UiTM Branch Academic Committee</li> <li>All students must contact the nominated supervisors to ensure them to response the nomination.</li> </ol> |
| 🖇 Intend Submit Thesis                                          | @ MY THESIS                                                                                                    |
|                                                                 | 10 🗸 entries Search:                                                                                                    |
|                                                                 | Student Name 🔺 Thesis Title 🌵 Brief Research Proposal 🌵 Main Supervisor 🌵 Co Supervisor 1 🌵 Co Supervisor 2 🌵 Co Supervisor 2                                                                                                    |
|                                                                 | No data available in table                                                                                                    |
|                                                                 | <                                                                                                    |
|                                                                 | No entries found                                                                                                    |
|                                                                 |                                                                                                    |
|                                                                 |                                                                                                    |

| UPTRACKS =                                                                                                    |                                    |                            |   |
|----------------------------------------------------------------------------------------------------|------------------------------------|----------------------------|---|
|                                                                                                    | Home - Student                     |                            |   |
| 🛱 Dashboard 🚽                                                                                                    | Supervisor List                    |                            |   |
| ଲ General 🗸                                                                                                    | Supervisor List list of supervisor |                            |   |
| 🥙 Student 🗸 🗸                                                                                                    | @ SUPERVISOR NOMINATION            |                            |   |
| 📾 My Supervisor                                                                                                  |                                    |                            |   |
| <ul> <li>Supervisor Nomination</li> <li>Research Proposal</li> </ul>                                             | Research <mark>T</mark> itle *     |                            |   |
| 🔒 Intend Submit Thesis                                                                                           | Brief Research Proposal *          | Choose File No file chosen |   |
| and the second second second second second second second second second second second second second second second |                                    | * Pdf format only          |   |
|                                                                                                    | Main Supervisor *                  | Select -                   |   |
|                                                                                                    | Co Supervisor 1                    | Select *                   |   |
|                                                                                                    | Co Supervisor 2                    | Select +                   |   |
|                                                                                                    | Co Supervisor 3                    | Select *                   | ] |
|                                                                                                    |                                    |                            |   |
|                                                                                                    |                                    | Submit                     |   |
|                                                                                                    |                                    |                            |   |

|                                       | Home - Student            |                                                 |                      |
|---------------------------------------|---------------------------|-------------------------------------------------|----------------------|
| 🏠 Dashboard 🛛 🗸 🗸                     | Supervisor List.          |                                                 |                      |
| ন General 🗸                           | Supervisor                |                                                 |                      |
| 🖑 Student 🛛 🗸 🗸                       | @ SUPERVISOR NOMINATION   |                                                 |                      |
| My Supervisor Q Supervisor Nomination | Research Title *          | TEST                                            |                      |
| 💡 Research Proposal                   |                           |                                                 | 1 Rename proposal to |
| Intend Submit Thesis                  | Brief Research Proposal * | Choose File 2021385873.pdf<br>* Pdf format only | ID student number.   |
|                                       | Main Supervisor *         | Select                                          | 2. PDF format only.  |
|                                       | Co Supervisor 1           | ACCOUNTING RESEARCH INSTITUTE (ARI)             |                      |
|                                       | Co Supervisor 2           | AKADEMI KEPOLISAN UITM-PDRM                     |                      |
|                                       | Co Supervisor 3           | AKADEMI PENGAJIAN BAHASA                        |                      |
|                                       |                           | AKADEMI PENGAJIAN ISLAM KONTEMPORARI            |                      |
|                                       |                           | ASSESSMENT CENTER (ASSEC)                       |                      |
|                                       |                           |                                                 |                      |

| (n) Dashboard                                                 | Supervisor List list of supervisor |                                                                                                 |     |           |
|---------------------------------------------------------------|------------------------------------|-------------------------------------------------------------------------------------------------|-----|-----------|
| 🔊 General 🗠                                                   |                                    |                                                                                                 |     |           |
| 🤣 Student 👻 👻                                                 | SUPERVISOR NOMINATION              |                                                                                                 |     |           |
| My Supervisor     Supervisor Nomination     Research Proposal | Research Title *                   | TEST                                                                                            |     |           |
| 🖗 Intend Submit Thesis                                        | Brief Research Proposal *          | Choose File 2021385873.pdf                                                                      |     |           |
|                                                               | Main Supervisor *                  | * Pdf format only INSTITUT PENGAJIAN SISWAZAH (IPSIS) -CHOOSE SUPERVISOR-                       | × - |           |
|                                                               | Co Supervisor 1                    | -CHOOSE SUPERVISOR-                                                                             |     | Choose SV |
|                                                               | Co Supervisor 2<br>Co Supervisor 3 | FAIZ IZWAN BIN ANUAR - PENSYARAH KANAN                                                          |     | name.     |
|                                                               |                                    | KHAIRUL SAFUAN BIN MUHAMMAD - PENSYARAH KANAN<br>KHALILAH BINTI ABDUL KHALIL - PROFESOR MADYA   |     |           |
|                                                               |                                    | SITI FARHANA BINTI ZAKARIA - PROFESOR MADYA<br>SITI MAZZUANA BINTI SHAMSUDDIN - PENSYARAH KANAN |     |           |
| 2018 © Jabatan Infostruktur                                   |                                    | SUHAILY BINTI HASNAN - PROFESOR MADYA                                                           | 57  |           |
|                                                               |                                    | ZUMARA DI MAJI ZAVARIA - PROFESUR                                                               |     |           |

|                                                         | Home - Student                      |                                                                                                    |  |
|---------------------------------------------------------|-------------------------------------|----------------------------------------------------------------------------------------------------|--|
| 🕥 Dashboard 🚽                                           | Supervisor List                     |                                                                                                    |  |
| 🔊 General 🛛 🚽                                           | Super visor List list of supervisor |                                                                                                    |  |
| 🥙 Student 🛛 🗸 🗸                                         | @ SUPERVISOR NOMINATION             |                                                                                                    |  |
| My Supervisor Q Supervisor Nomination Research Proposal | Research Title *                    | TEST                                                                                                   |  |
| 🔋 Intend Submit Thesis                                  | Brief Research Proposal *           | Choose File 2021385873.pdf<br>* Pdf format only                                                        |  |
|                                                         | Main Supervisor *                   | INSTITUT PENGAJIAN SISWAZAH (IPSIS)       ×         AMAN MOHD IHSAN BIN MAMAT - PROFESOR MADYA       × |  |
|                                                         | Co Supervisor 1                     | Select -                                                                                               |  |
|                                                         | Co Supervisor 2                     | Select +                                                                                               |  |
|                                                         | Co Supervisor 3                     | Select *                                                                                               |  |
|                                                         |                                     |                                                                                                    |  |
|                                                         |                                     | Submit                                                                                                 |  |
|                                                         |                                     |                                                                                                    |  |

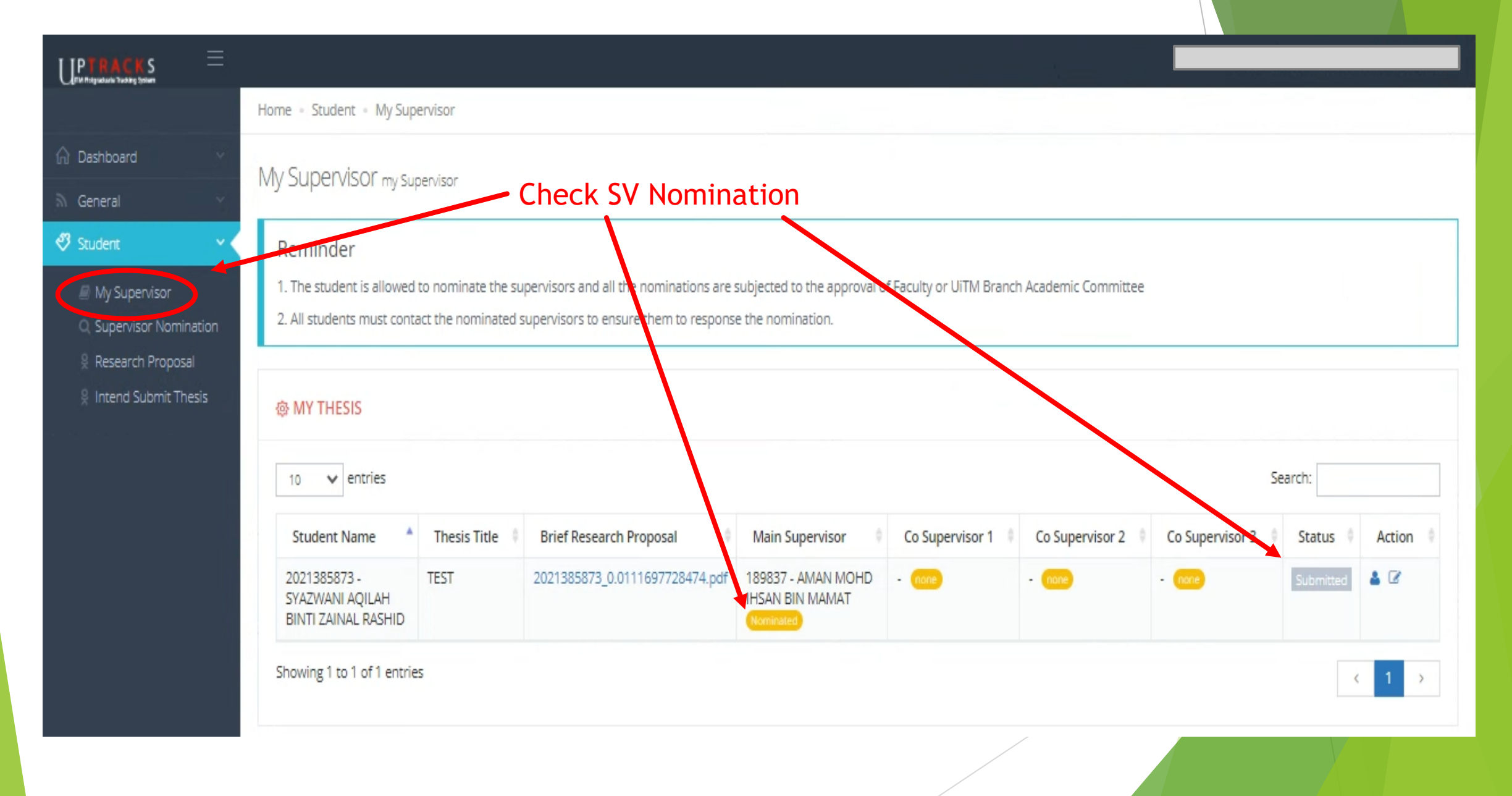

|                                                       | ≡  |                                                                                |                    |                                                                              |                                                    |                          |                      |                 |           |          |
|-------------------------------------------------------|----|--------------------------------------------------------------------------------|--------------------|------------------------------------------------------------------------------|----------------------------------------------------|--------------------------|----------------------|-----------------|-----------|----------|
|                                                       |    | Home • Student • My Supe                                                       | ervisor            |                                                                              |                                                    |                          |                      |                 |           |          |
| 🞧 Dashboard                                           | ~  | My Suponvisor                                                                  |                    | Reminde                                                                      | r                                                  |                          |                      |                 |           |          |
| S General                                             | ~  | IVIY SUPERVISOR my sup                                                         | ervisor            |                                                                              |                                                    |                          |                      |                 |           |          |
| 🖑 Student                                             | ~  | Reminder                                                                       |                    |                                                                              |                                                    |                          |                      |                 |           |          |
| My Supervisor Q Supervisor Nominati Research Proposal | on | <ol> <li>The student is allowed to<br/>2. All students must contain</li> </ol> | to nominate the su | upervisors and all the nominations are supervisors to ensure them to respons | subjected to the approval of<br>e the nomination.  | f Faculty or UiTM Branci | h Academic Committee |                 |           |          |
| Intend Submit Thesi: Supervisor Changes               | s  | MY THESIS                                                                      |                    |                                                                              |                                                    |                          |                      |                 |           |          |
|                                                       |    | 10 🗸 entries                                                                   |                    |                                                                              |                                                    |                          |                      |                 | Search:   |          |
|                                                       |    | Student Name                                                                   | Thesis Title       | Brief Research Proposal                                                      | Main Supervisor                                    | Co Supervisor 1          | Co Supervisor 2      | Co Supervisor 3 | Status    | Action 🌵 |
|                                                       |    | 2021385873 -<br>SYAZWANI AQILAH<br>BINTI ZAINAL RASHID                         | TEST               | 2021385873_0.0111697728474.pdf                                               | 189837 - AMAN MOHD<br>IHSAN BIN MAMAT<br>Nominated | - (1012)                 | - (1009)             | - none          | Submitted | ▲ 🕼      |
|                                                       |    | Showing 1 to 1 of 1 entries                                                    | 5                  |                                                                              |                                                    |                          |                      |                 | <         | 1 >      |

## Invitation and Nomination External Supervisor to UPTrackS.

|                          | Home • Supervisor • External Supervisor |                                                                |                    |       |        |            |
|--------------------------|-----------------------------------------|----------------------------------------------------------------|--------------------|-------|--------|------------|
| nboard 🤟                 | Harian/DTET/Lantikan DTI/Ev             | torpal Supan Icon                                              |                    |       |        |            |
| eral 🗸 🗸                 | manani/ PTFT/ LanukartPTJ/ EX           | LET FIGE SUPER VISOF list of Harian/ PTFT/ Lantikan PTJ/ Exter | nal Supervisor     |       |        |            |
| iternal Supervisor<br>le | @ HARIAN/ PTFT/ LANTIKAN PTJ/ E         | XTERNAL SUPERVISOR                                             |                    |       | (      | + Add Reco |
| ternal Supervisor List   |                                         |                                                                |                    |       |        |            |
| ent                      | 10 🗸 entries                            |                                                                |                    | S     | earch: |            |
|                          | Full Name                               | Organization                                                   | Designation        | Email | Status | Action     |
|                          | A/P DR SAEID REZA DOUST JALALI          | SEGI UNIVERSITY                                                | PROFESOR MADYA     |       | Active | ۲          |
|                          | AB KAHAR SANDRANG                       | IBU PEJABAT MARDI                                              | PEGAWAI PENYELIDIK |       | Active | ۲          |
|                          | ABDUL GHANI SALLEH (PROF. DR.)          | E49 / 119                                                      | PROFESOR           |       | Active | ۲          |
|                          | ABDUL KADIR ABDUL KADIR (DR)            | HOSPITAL PERMAI                                                | DOKTOR             |       | Active | ۲          |
|                          | ABDUL MANAF ALI (DR)                    | FAKULTI PERTANIAN BIOTEKNOLOGI & SAINS MAKANAN                 | PROFESSOR          |       | Active | ۲          |
|                          | ABDUL RAHIM ABDULLAH (DR.)              | UNIVERSITI TEKNIKAL MALAYSIA                                   | DOKTOR             |       | Active | ۲          |
|                          | ABDUL RASHID ABDUL AZIZ (PROF. DR.)     | UNIVERSITI SAINS MALAYSIA (USM)                                | PROFESSOR DR       |       | Active | ۲          |
|                          | ABDUL SHUKOR HASHIM (PROF.) (DR.)       | FSSR                                                           | PENSYARAH          |       | Active | ۲          |
|                          | ABU HASSAN BIN AHMAD (PROF.)(DR.)       | UNIVERSITI SAINS MALAYSIA                                      | PROFESOR           |       | Active | ۲          |
|                          | ADAM MALIK AHMAD ZAMBRI (DR.)           | LEMBAGA GETAH MALAYSIA                                         | PEGAWAI PENYELIDIK |       | Active | ۲          |

| UPTRACES                                                                                   |                                        |                      |                                         |                    |       |         |              |
|--------------------------------------------------------------------------------------------|----------------------------------------|----------------------|-----------------------------------------|--------------------|-------|---------|--------------|
|                                                                                            | Home Supervisor External Supervisor    |                      |                                         |                    |       |         |              |
| C Dashboard                                                                                | Harian/ PTFT/ Lantikan PTJ/ Ex         | ternal Supervisor    | list of Hariah/ PTFT/ Lantikan PTJ/ Exc |                    |       |         |              |
| <ul> <li>Internal Supervisor</li> <li>Profile</li> <li>External Supervisor List</li> </ul> | @ HARIAN/ PTFT/ LANTIKAN PTJ/ E        | XTERNAL SUPERVISO    | R                                       |                    |       |         | ◆ Add Record |
| <ul> <li>Student</li> </ul>                                                                | 10 🗸 entries                           | Invite New Ex        | ternal Supervi                          | in                 |       | Search: |              |
|                                                                                            | Full Name                              | Ort Name             | EPULBRO                                 |                    | Email | Status  | Action       |
|                                                                                            | A/P DR SAEID REZA DOUST JALALI         | SEGI                 | and has Breezell and                    | DYA                |       | Active  | ٠            |
|                                                                                            | AB KAHAR SANDRANG                      | IBUI                 | epuloro@gmail.com                       | ELIDIK             |       | Active  |              |
|                                                                                            | ABDUL GHANI SALLEH (PROF. DR.)         | E49 Organization     | IPSis UPTrackS                          |                    |       | Active  | ۲            |
|                                                                                            | ABDUL KADIR ABDUL KADIR (DR)           | HOS                  | Tan Sri Dr                              |                    |       | Active  |              |
|                                                                                            | ABOUL MANAF ALI (DR)                   | FAKL                 |                                         |                    |       | Actie   | *            |
|                                                                                            | ABDUL RAHIM ABDULLAH (DR.)             | UNN                  |                                         |                    |       | Active  | æ            |
|                                                                                            | ABDUL RASHID ABDUL AZIZ (PROF.<br>DR.) | UNIY                 |                                         | Close              |       | Active  |              |
|                                                                                            | ABDUL SHUKOR HASHIM (PROF.) (DR.)      | FSSR                 |                                         | PENSYARAH          |       | Active  |              |
|                                                                                            | ABU HASSAN BIN AHMAD (PROF.)(DR.)      | UNIVERSITI SAINS MAL | AYSIA                                   | PROFESOR           |       | Active  |              |
|                                                                                            | ADAM MALIK AHMAD ZAMBRI (DR.)          | LEMBAGA GETAH MALA   | AYSIA                                   | PEGAWAI PENYELIDIK |       | Active  |              |
|                                                                                            | Showing 1 to 10 of 506 entries         |                      |                                         |                    |       | 1 2 3 4 |              |

|                        | Home • Supervisor • Externa    | I Supervisor                        |                                                 |                   |               |
|------------------------|--------------------------------|-------------------------------------|-------------------------------------------------|-------------------|---------------|
| ☆ Dashboard  ☆ General | Harian/ PTFT/ Lantik           | an PTJ/ External Supervisor list of | Harian/ PTFT/ Lantikan PTJ/ External Supervisor |                   |               |
| Student Info           | @ HARIAN/ PTFT/ LANT           | TIKAN PTJ/ EXTERNAL SUPERVISOR      |                                                 |                   |               |
| Profile                | 10 V entries                   |                                     |                                                 |                   | Search: bro   |
|                        | Full Name                      | <ul> <li>Organization</li> </ul>    | Designation                                     | ¢ Email           | Status Action |
|                        | SYAIFUL                        | Test                                | Dr                                              | epulbro@gmail.com | New 💿 🗊       |
|                        | Showing 1 to 1 of 1 entries (f | iltered1 from 1,413 total entries)  |                                                 |                   | < 1 →         |
|                        | Check invi                     | tation status ——                    |                                                 |                   |               |
|                        |                                |                                     |                                                 |                   |               |

#### AUTO EMEL UPTRACKS TO EXTERNAL SUPERVISOR

#### UPTRACKS UITM : INVITATION AS SUPERVISOR > Index ×

#### noreply@salam.uitm.edu.my

to me 🔻

4

Dear Sir/ Madam

This UITM student has invited you to be a supervisor for his/her program. Please login to the UPTRACKS System for further action.

LINK : https://uptracks.uitm.edu.my

| USERNAME :<br>PASSWORD :                              |
|-------------------------------------------------------|
| STUDENT'S NAME :                                      |
| STUDENT ID :                                          |
| CAMPUS : UITM Shah Alam                               |
| FACULTY : FAKULTI SAINS GUNAAN                        |
| PROGRAM : SARJANA SAINS (SAINS DAN TEKNOLOGI POLIMER) |

Thank you

This is an auto generated e-mail and you do not have to reply to this e-mail. Far inquiries, please email to IPSis at ipsis@salam.uitm.edu.my

Mon, Jun 28, 5:34 PM 🛛 🛧 🔺

 $\mathbb{Z}$ 

÷.

|                | UPDEACES<br>ITM PostGraduate Tracking System                                                                    |
|----------------|----------------------------------------------------------------------------------------------------|
|                | Choose Your Category 🗸                                                                                          |
|                | Choose Your Category                                                                                            |
|                | UiTM Staff Tetap/ Kontrak                                                                                       |
|                | UITM Student                                                                                                    |
|                | Harian/ PTFT/ Lantikan PTJ/ External Supervisor                                                                 |
|                |                                                                                                    |
| No<br>US<br>St | ote : For staff and students of UiTM, please<br>ie the same account to access the portal i-<br>aff and student. |

2018 © Jabatan Infostruktur Best display using chrome and firefox browser only.

# UPTRACKS

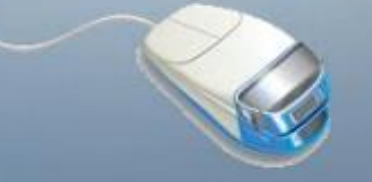

Harian/ PTFT/ Lantikan PTJ/ External Su 💙

epulbro@gmail.com

.....

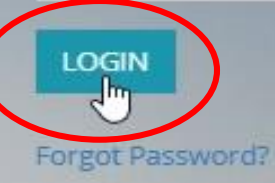

Note : For staff and students of UiTM, please use the same account to access the portal istaff and student.

2018 @ Jabatan Infostruktur

|                                  | E                                                                                      | PULBRO 🗸 |
|----------------------------------|----------------------------------------------------------------------------------------|----------|
|                                  | Home • External SUpervisor                                                             |          |
| ☆ Dashboard ~                    | External Supervisor L Account                                                          |          |
| ন General ~                      | EXECT I di Super VISOT   Accourte external supervisor profile                          |          |
| 🛉 Supervisor 🗸 🗸                 | External SV will fill in                                                               | DECLINE  |
| ♀ External Supervisor<br>Profile | EXTERNAL SUPERVISOR PROFILE Personal Info Education Research Publication Supervisor Ex | aminer   |
|                                  | Title                                                                                  |          |
|                                  | Dr                                                                                     |          |
|                                  | Name                                                                                   |          |
|                                  | EPULBRO                                                                                |          |
|                                  | Ic / Passport No                                                                       |          |
|                                  |                                                                                        |          |
|                                  | Gender                                                                                 |          |
|                                  | Male                                                                                   | ~        |
|                                  | Organization / University / Department                                                 |          |
|                                  | IPSis UPTrackS                                                                         |          |
|                                  | Designation                                                                            |          |
|                                  | Tan Sri Dr                                                                             |          |

| $\equiv$ |                   | EPULBRO 🗸 |
|----------|-------------------|-----------|
|          |                   |           |
|          | Address1          |           |
|          | No 1              |           |
|          | Address2          |           |
|          | Jalan ke Syurga   |           |
|          | Address3          |           |
|          | Langit KE-7       |           |
|          | HP No             |           |
|          | 01832970077       |           |
|          | Office No         |           |
|          | 0355425530        |           |
|          | Email             |           |
|          | epulbro@gmail.com |           |
|          | Status            |           |
|          | New               |           |
|          | Save              |           |
|          |                   |           |

|                                                    | ≡ | EPULI                                                                                                    | BRO 🗸 |
|----------------------------------------------------|---|----------------------------------------------------------------------------------------------------|-------|
|                                                    |   | Home • External SUpervisor                                                                                                    |       |
| Dashboard     Dashboard     General     Supervisor |   | External Supervisor   Account external supervisor profile                                                                              | CLINE |
| External Supervisor<br>Profile                     |   | EXTERNAL SUPERVISOR PROFILE Personal Info Education Research Publication Supervisor Examin                                             | her   |
|                                                    |   | Title   Dr   Name   EPULBRO   Ic / Passport No   Gender   Male   Organization / University / Department   IPSis UPTrackS   Designation |       |

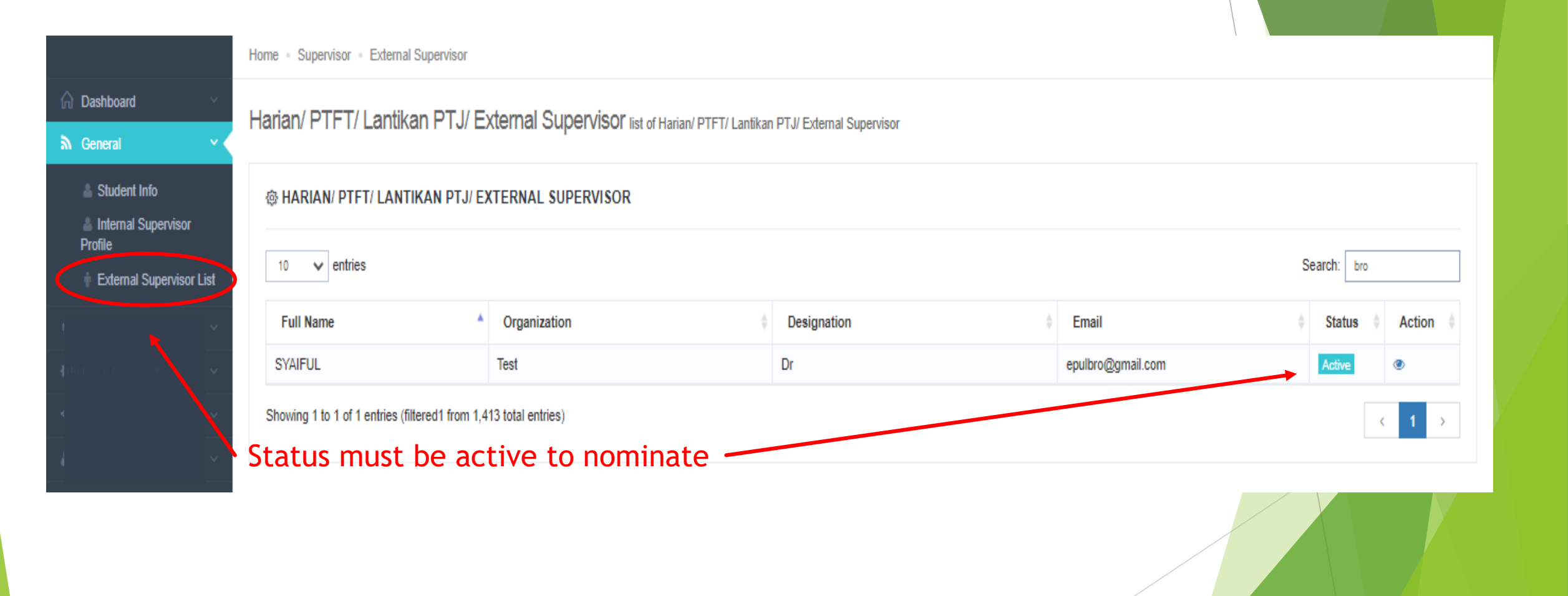

### **SKRIN PELAJAR**

|                                        | Home - Student                     |                                                 |               |  |  |  |
|----------------------------------------|------------------------------------|-------------------------------------------------|---------------|--|--|--|
| n Dashboard                            | Supervisor List                    |                                                 |               |  |  |  |
| 🔊 General 🗸 🗸                          | SUPERVISOF LISE list of supervisor |                                                 |               |  |  |  |
| 🥙 Student 🛛 🗸 🗸                        | @ SUPERVISOR NOMINATION            |                                                 |               |  |  |  |
| E My Supervisor                        |                                    |                                                 |               |  |  |  |
| Q Supervisor Nomination                | Research Title *                   | TEST                                            |               |  |  |  |
| Research Proposal Intend Submit Thesis | Brief Research Proposal *          | Choose File 2021385873.pdf                      |               |  |  |  |
| Supervisor Changes                     |                                    | * Pdf format only                               |               |  |  |  |
|                                        | Main Supervisor *                  | INSTITUT PENGAJIAN SISWAZAH (IPSIS) × -         |               |  |  |  |
|                                        |                                    | AMAN MOHD IHSAN BIN MAMAT - PROFESOR MADYA      |               |  |  |  |
|                                        | Co Supervisor 1                    | Select                                          |               |  |  |  |
|                                        |                                    |                                                 | Choose Ext Sv |  |  |  |
|                                        | Co Supervisor 2                    | Harian/ PTFT/ Lantikan PTJ/ External Supervisor |               |  |  |  |
|                                        | Co Supervisor 3                    |                                                 |               |  |  |  |
|                                        | co supervisor o                    | AKADEMI PENGAJIAN BAHASA                        |               |  |  |  |
|                                        |                                    | AKADEMI PENGAJIAN ISLAM KONTEMPORARI            |               |  |  |  |
|                                        |                                    | ARSHAD AYUB GRADUATE BUSINESS SCHOOL            |               |  |  |  |
|                                        |                                    | ACCECCMENT CENTER /ACCEC                        |               |  |  |  |

#### **SKRIN PELAJAR**

| Co Supervisor 1       ENCIK MOHD GHAZALI HASAN - INSTITUT PENYELIDIKAN PERHUTANAN MALAYSIA (FRIM)         EPULBRO - IPSis UPTrackS       Image: Co Supervisor 2         Co Supervisor 3       Select         Select       Image: Co Supervisor 3 | <ul> <li>Dashboard</li> <li>General</li> <li>Student</li> <li>My Supervisor</li> <li>Supervisor Nomination</li> <li>Research Proposal</li> <li>Intend Submit Thesis</li> <li>Supervisor Changes</li> </ul> | Home • Student Supervisor List list of supervisor  SUPERVISOR NOMINATION  Research Title * Brief Research Proposal * Main Supervisor * | UK.MUUTU KAPEE DATAKUUN - UNIVEKSITI PUTKA MALATSIA       BI         DR.RASADAH MAT ALI - FOREST RESERACH INSTITUTE MALAYSIA       DR.SITI ZURA BINTI ABD JAUL@ZAINUDDIN - UNIV. TEKNOLOGI MALAYSIA         DR.TAHIR ARIS - INSTITUT KESIHATAN UMUM       DR.YOHIHIDE YAMADA - UTM KUALA LUMPUR         DR.ZARAWI MAT NOR - UNIVERSITI SAINS MALAYSIA       EMERITUS PROF. DR. MOHAMED ISMAIL MOHAMED NOOR - TAYLOR'S UNIVERSITY LAKESIDE CAMPUS         EN MOHAMED AZWAN B MOHAMED ZAWAWI - FAKULTI KEJURUTERAAN       EN ZAINAL ABIDIN MOHD KASSIM - ACTUARIAL PARTNER CONSULTING SDN BHD         EN. MOHAMMED IQBAL B SHUEB - KOMPLEK PUSPATI       EN MOHAMMED IQBAL B SHUEB - KOMPLEK PUSPATI |                                                              |
|----------------------------------------------------------------------------------------------------|----------------------------------------------------------------------------------------------------|----------------------------------------------------------------------------------------------------|----------------------------------------------------------------------------------------------------|--------------------------------------------------------------|
| Co Supervisor 2     Select     Select     Search SV by name       Co Supervisor 3     Select     or can ask moderator       Faculty to add.                                                                                                    |                                                                                                    | Co Supervisor 1                                                                                                    | ENCIK MOHD GHAZALI HASAN - INSTITUT PENYELIDIKAN PERHUTANAN MALAYSIA (FRIM)  EPULBRO - IPSis UPTrackS  EPULBRO - IPSis UPTrackS                                                                                                    |                                                              |
|                                                                                                    |                                                                                                    | Co Supervisor 2<br>Co Supervisor 3                                                                                                    | Select *                                                                                                    | Search SV by name<br>or can ask moderator<br>Faculty to add. |

### End.